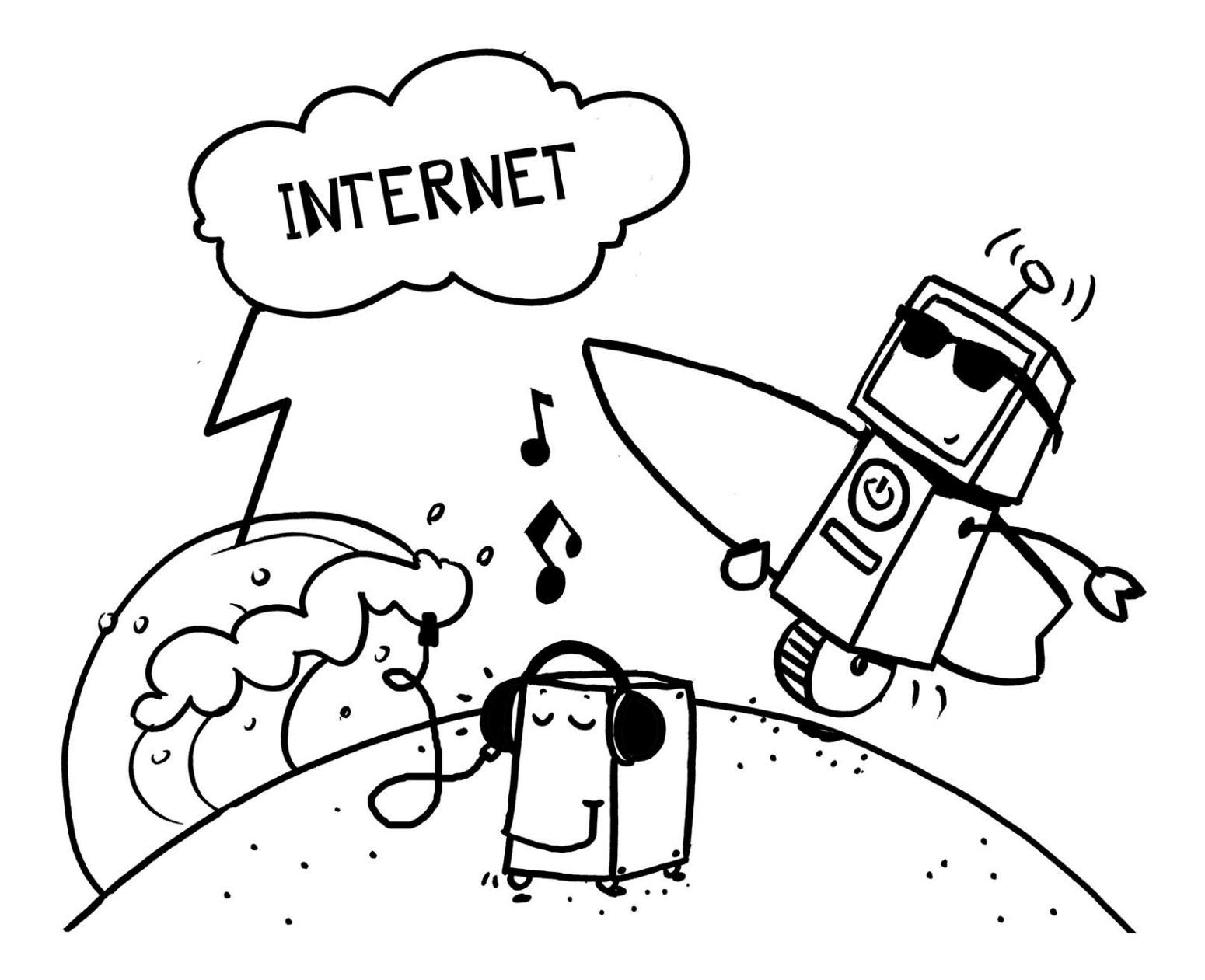

Diese Checkliste soll dir einen Hinweis darauf geben, was du über das Internet und E-Mails wissen solltest.

Hake die Bereiche ab, in denen du dich schon sicher fühlst. Die anderen Themen kannst du in Ruhe durcharbeiten.

| Internet                                                                                                    | ohne Hilfe | mithilfe | muss noch<br>üben |
|----------------------------------------------------------------------------------------------------|------------|----------|-------------------|
| Einen Browser starten                                                                                                    |            |          |                   |
| Verschiedene Browser kennen und starten                                                                                                    |            |          |                   |
| Nach bestimmten Begriffen suchen                                                                                                    |            |          |                   |
| Die Suche (durch entsprechende Eingaben) gezielt durchführen                                                                               |            |          |                   |
| Suchergebnisse in eine Textverarbeitung einbinden und verarbeiten                                                                          |            |          |                   |
| Begriffe mithilfe von Wikipedia (als Lexikon) erklären                                                                                     |            |          |                   |
|                                                                                                    |            |          |                   |
| E-Mail                                                                                                    | ohne Hilfe | mithilfe | muss noch<br>üben |
| <b>E-Mail</b><br>Eine E-Mail öffnen                                                                                                    | ohne Hilfe | mithilfe | muss noch<br>üben |
| E-Mail<br>Eine E-Mail öffnen<br>Eine E-Mail verschicken                                                                                    | ohne Hilfe | mithilfe | muss noch<br>üben |
| E-Mail<br>Eine E-Mail öffnen<br>Eine E-Mail verschicken<br>Ein E-Mail-Programm starten                                                     | ohne Hilfe | mithilfe | muss noch<br>üben |
| E-Mail<br>Eine E-Mail öffnen<br>Eine E-Mail verschicken<br>Ein E-Mail-Programm starten<br>Eine E-Mail lesen                                | ohne Hilfe | mithilfe | muss noch<br>üben |
| E-Mail<br>Eine E-Mail öffnen<br>Eine E-Mail verschicken<br>Ein E-Mail-Programm starten<br>Eine E-Mail lesen<br>Ein E-Mail-Programm beenden | ohne Hilfe | mithilfe | muss noch<br>üben |

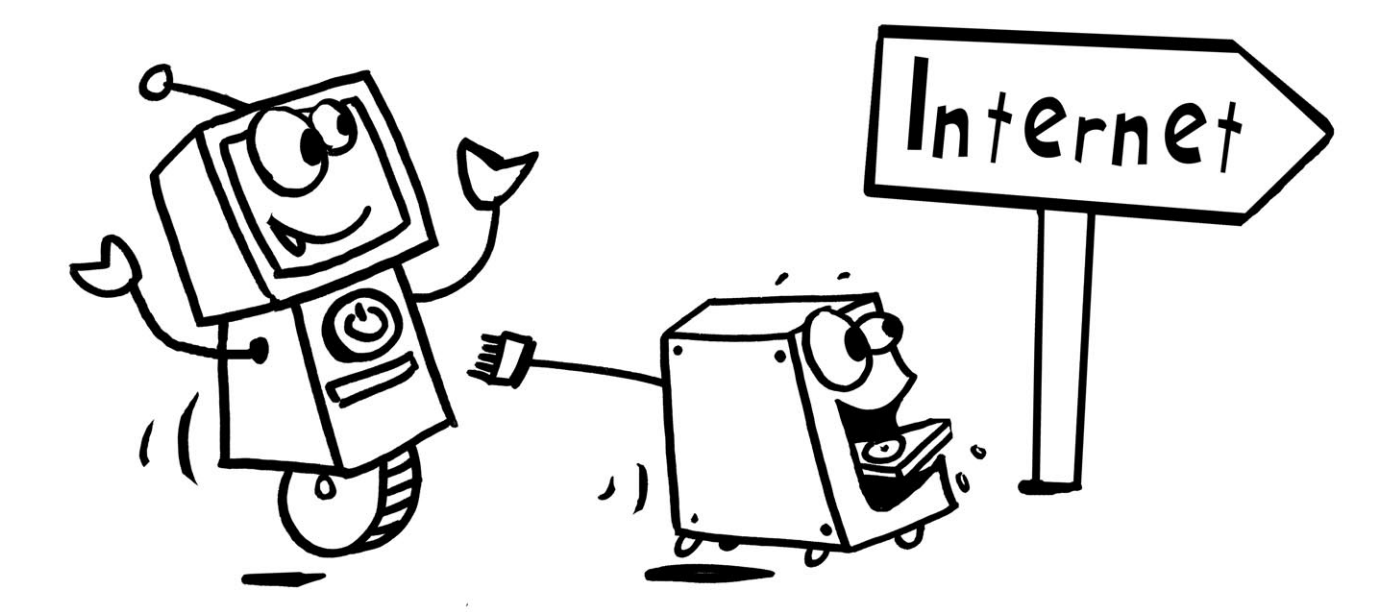

### Das Internet – Was ist das überhaupt?

Das Internet ist ein weltweites Netzwerk aus Millionen von Computern, das eine riesige Auswahl an Informationen und Dienstleistungen bereithält.

Das **World Wide Web** (www oder das Web) ist der bekannteste Teil des Internets.

Über das Internet kann auf Informationen zurückgegriffen werden.

Es können auch Einrichtungen wie E-Mail, Chaträume, Diskussionsforen und Newsgroups genutzt werden.

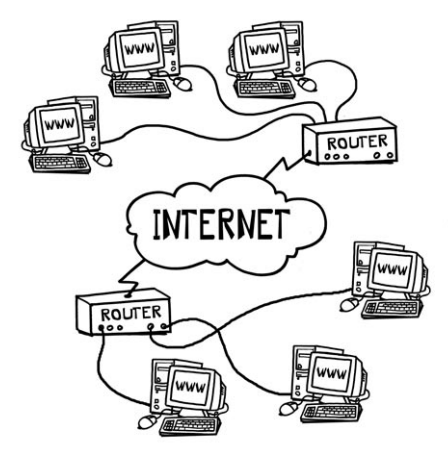

Damit du sehen kannst, was im Internet alles zu erforschen ist, musst du zuerst einen Webbrowser starten. Webbrowser sind Programme, mit denen dein Computer mit dem Internet verbunden wird. Die beiden bekanntesten Browser sind zurzeit der Internet Explorer und Mozilla Firefox.

| 🖉 Google - Windows Internet Explorer                           | _O×                                       | Soogle - Mozilla Firefox                                                 | ····          |
|----------------------------------------------------------------|-------------------------------------------|--------------------------------------------------------------------------|---------------|
| ③ → M http://www.google.de/                                    | 🗩 start internet explorer                 | Datel Bearbeiten Ansicht Shronk Lesezeichen Eutras Hilfe                 | _             |
| Datei Bearbeiten Ansicht Favoriten Extras ?                    |                                           | C X a M http://www.google.de/                                            | $\mathcal{P}$ |
| 🔆 Favoriten 🛛 😓 🍘 Vorgeschlagene Sites 🔹 🙆 Web Slice-Katalog 🔹 |                                           | 🚼 Spiegel online 🚡 Startseite - Bergedorf 🦇 http://aol-verlag.de/        |               |
| M Google 🔄 🖓 • 🔊 ·                                             | 🖃 👘 🔹 Seite 🔹 Sicherheit 🔹 Extras 🖷 🚱 🔹 🎬 | >>     Google +                                                          | -             |
| Web Bilder Videos Maps News Shopping E-Mail Mehr v             | iGoogle   Sucheinstellungen   Anmelden    | en                                                                       | Jiden         |
| Google                                                         | tschland                                  | Google                                                                   |               |
| Google-Suche Auf gut Glückt                                    | Erwelerte Suche<br>Sprachoptionen         | Erweterts Suche<br>Google-Suche Auf gut Glückt                           |               |
| 🎲 Google zu meiner Startseite mache                            | n                                         | Werben mit Google Unternehmensangebote Über Google Google.com in English |               |
| Werben mit Google Unternehmensangebote Über Google             | Google.com in English                     | @ 2010 - Datenschutz                                                     |               |
| © 2010 - Datenschutz                                           |                                           |                                                                          |               |
| Hintergrundbild ändern                                         |                                           | Hintergrundbild andern                                                   |               |
| ,<br>Fertig                                                    | et 🖓 🖣 🕈 100% 👻 //                        | Fertig                                                                   | - //.         |

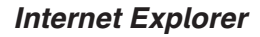

**Mozilla Firefox** 

Damit der Browser eine bestimmte Seite findet, hat jede Internetseite eine eigene Anschrift, die so genannte URL-Adresse. Alle Adressen beginnen mit dem Kürzel **"http"** (1) (HyperTextTransferProtocol). Die Buchstaben **www** (2) geben an, dass sich die Seite im World Wide Web befindet. Nach einem Punkt folgt der **Domain-Name** (3), mit der eigentlichen Adresse des PCs und dessen Standort (4) (z. B. **"de"** für Deutschland). Wenn eine Webseite mit dem Kürzel **"com"** endet, handelt es sich um eine kommerzielle Seite. Eine komplette Internetadresse hat also vier Teile:

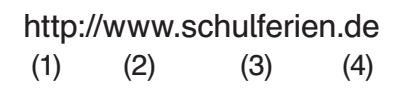

# Aufgaben

- 1. Wofür steht die Abkürzung www?
- 2. Was ist ein Web-Browser?
- 3. Nenne wenigstens zwei bekannte Browser.
- 4. Öffne folgende Internetadressen und notiere, wer sich hinter diesen Adressen verbirgt. http://www.wdrmaus.de, http://www.rstg.de, http://www.orf.at

Im Internet findet man alles, heißt es. Das kann schon sein, aber wo? Niemand hat den Überblick über das, was im Internet zu finden ist. Über eine Milliarde Web-Seiten stehen inzwischen im Internet, so wird geschätzt. Eine Suche ist mithilfe von Suchmaschinen möglich.

**"Suchmaschinen**" sind automatisch arbeitende Programme, die Tag und Nacht das Internet nach Web-Seiten durchsuchen. Wenn sie neue Seiten finden, werden alle darin gefundenen Wörter zusammen mit den Web-Adressen in einer riesigen Datenbank sortiert abgespeichert. Gibt man ein Stichwort ein, so durchsucht die Maschine ihre Datenbank nach Seiten, welche dieses Wort enthalten.

Die Ergebnisseite der Suchmaschine zeigt die Anzahl der gefundenen Seiten und listet die ersten Adressen auf:

Zu den größten allgemeinen Suchmaschinen (die auch eine deutsche Version anbieten) gehören:

| www.yahoo.de     | YAHOO!                      |
|------------------|-----------------------------|
| www.lycos.de     | <b>EXECOS</b><br>Go get it! |
| www.blindekuh.de | Blinde Kuh 🗞 Suche          |
| www.google.de    | Google                      |

### Aufgabe

Gib in dem jeweiligen Suchfeld das Wort "Schule", "Grundschule" und "Regenbogen-Grundschule" ein. Achte darauf, wie viele Einträge die verschiedenen Suchmaschinen gefunden haben. Schränke die Suche auf "Seiten auf Deutsch" ein.

Trage die Werte, die du gefunden hast, in die Tabelle ein.

| Suchbegriff      | Schule | Grundschule | Regenbogen-Grundschule |
|------------------|--------|-------------|------------------------|
| www.yahoo.de     |        |             |                        |
| www.lycos.de     |        |             |                        |
| www.blindekuh.de |        |             |                        |
| www.google.de    |        |             |                        |

Du hast einige Suchmaschinen kennengelernt und dir einen ersten Vergleich verschafft, indem du den gleichen Begriff bei verschiedenen Suchmaschinen eingegeben hast. Du sollst nun bestimmte Seiten suchen, auf denen du Informationen zu deinem Referatthema findest, das da lautet "Der Hafen in Hamburg – die wichtigsten Umschlaggüter".

Öffne dazu Google und du erhältst (je nach Browser) dieses Bild.

Zunächst kannst du wählen, ob du im gesamten Web suchen willst, ob die Seiten in deutscher Sprache sein sollen oder ob die Webseite aus Deutschland ist. Damit du keine Probleme mit der Sprache hast, solltest du "Seiten auf Deutsch" — anklicken.

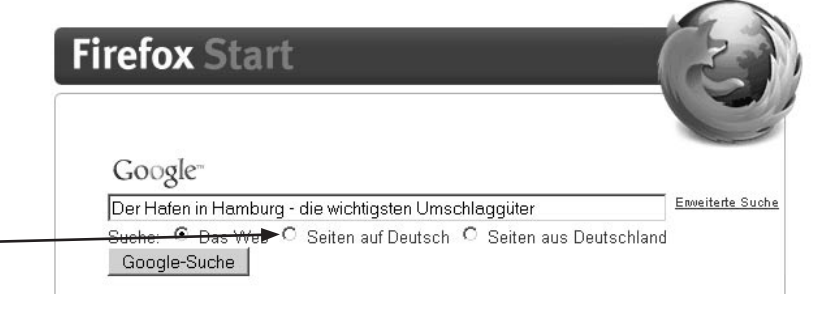

Nun gibst du den Suchbegriff in das freie Feld ein: "Der Hafen in Hamburg – die wichtigsten Umschlaggüter".

Du erhältst eine Menge von Webseiten (hier 559\*). Welche Seiten sind davon für dein Referat interessant? Welche helfen dir weiter?

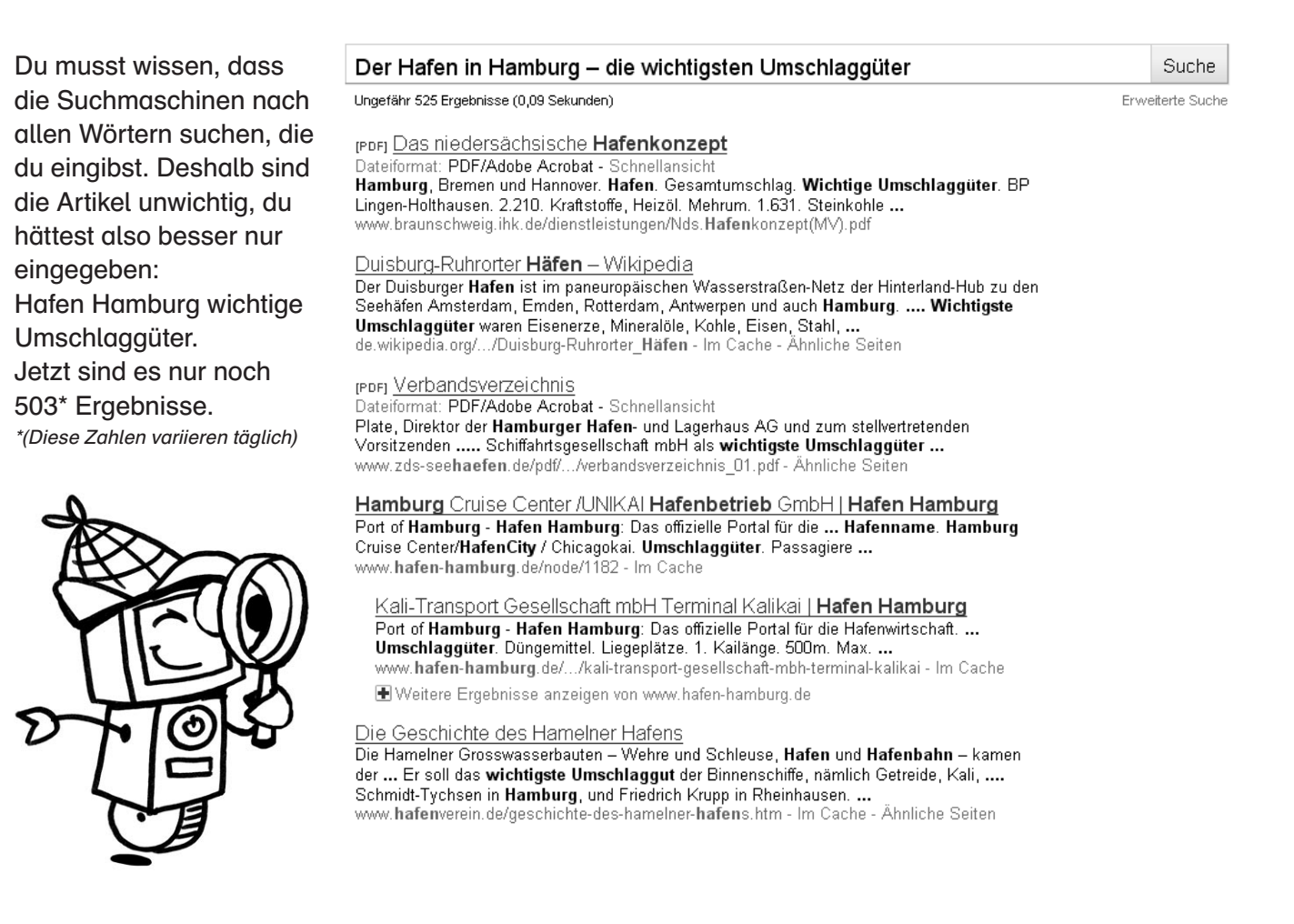

### Du siehst:

Je genauer du den gesuchten Bereich beschreibst, umso genauer wird die Auswahl. Trotzdem liegt es jetzt an dir, aus den vorgeschlagenen Seiten die herauszufinden, die tatsächlich die gewünschten Informationen enthalten.

## Internet Wikipedia

Oft sollst du im Unterricht nach Informationen suchen. Am einfachsten ist das natürlich mit dem Lexikon, das steht im Bücherregal und du kannst sofort nachschlagen. Manchmal geht es aber um aktuelle Fragen, und dafür ist das Lexikon nicht neu genug.

Was tun?

Im Internet gibt es eine Adresse, hinter der sich ein riesengroßes Lexikon versteckt:

## http://de.wikipedia.org

Wenn du diese Adresse in die Suchzeile des Browsers eingibst, erscheint folgende Seite.

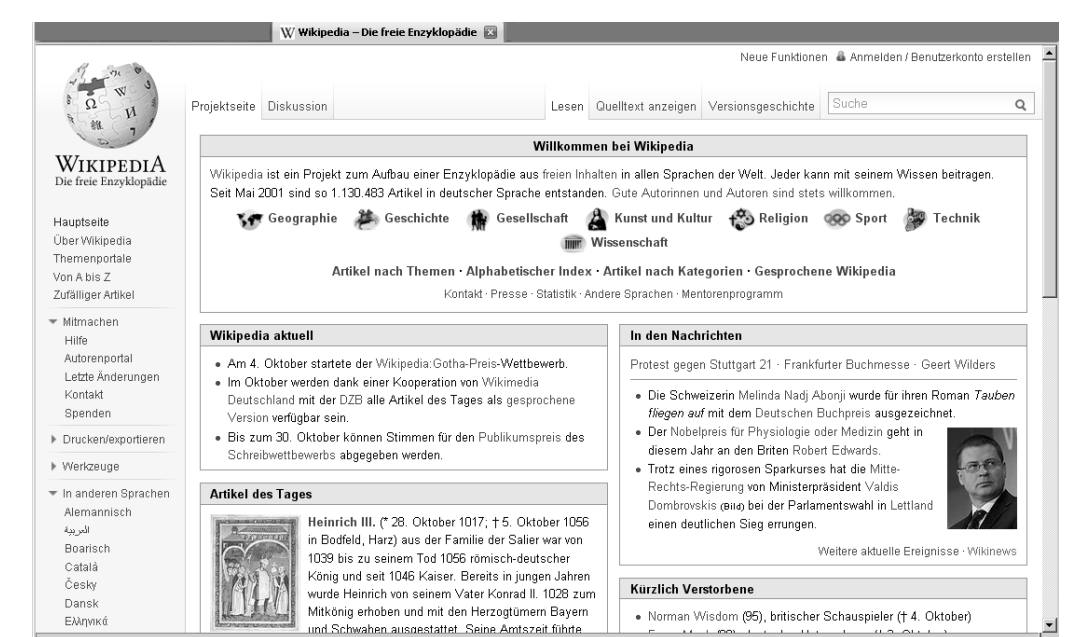

Dies ist die Startseite von **Wikipedia**. Du kannst nun in das Suchfeld den Begriff eingeben, zu dem du weitere Informationen benötigst.

Ein solches "Lexikon" im Internet hat einige Vorteile:

- Es ist aktuell. Es wird ständig aktualisiert, täglich kommen neue Beiträge hinzu.
- Teile aus den Beiträgen können durch Kopieren in Word-Texte eingefügt werden und stehen dir so zur Überarbeitung (z. B. in einem Referat) zur Verfügung.
- Jeder kann sich an der Überarbeitung der Beiträge beteiligen.

# Aufgabe

- 1. Gib z. B. den Begriff "Vulkanasche" ein und suche in dem Beitrag nach einem Hinweis auf einen Vulkanausbruch im Jahr 2010. Schreibe nur den Namen des Vulkans auf und in welchem Land der Vulkan liegt.
- 2. Suche das Wort "StayFriends". Schreibe kurz (in zwei Sätzen) die Erklärung für diesen Begriff auf.
- 3. Überlege: Welche Nachteile hat dieses "Lexikon"?

Nun kannst du beweisen, wie gut du schon im Internet nach Informationen suchen kannst und wie du diese mit Word weiterverarbeitest.

Erstelle für jede Aufgabe zuerst ein neues Dokument (in Word).

Öffne dann den Internet-Browser.

## Aufgabe

- Du sollst einen Informationstext über deinen Heimatort (Heimatstadt) verfassen. In ihm sollen folgende Angaben enthalten sein: Einwohnerzahl; Stadtwappen; Anzahl Schulen; mindestens 2 Sportvereine; Name der Bürgermeisterin/des Bürgermeisters; ein Bild einer Schule; ein Bild einer bekannten Persönlichkeit, die in der Stadt gelebt hat. Speichere den Text (höchstens eine Seite) unter dem Namen "Heimat.docx" ab.
- 2. Erkläre den Begriff "StayFriends". Suche die Angaben über deine Schule. Speichere die Angaben unter dem Namen "Stay.docx" ab.
- Petra möchte mit dem Zug von Hamburg Hbf nach Osnabrück Hbf fahren, und zwar samstags. Sie möchte spätestens um 12:00 Uhr bei ihrer Freundin sein, aber nicht vor 08:00 Uhr in Hamburg abfahren. Welche Züge kann sie benutzen? Wie lange fährt der Zug? Muss sie umsteigen? Wenn ja, wo? Wie teuer ist die Fahrt (Petra ist 15 Jahre alt und hat keine BahnCard).
- 4. Familie Klein (Herr und Frau Klein, Sohn Martin, 10 Jahre) wohnt in Köln und möchte für ein Wochenende nach München fliegen. Sie wollen am Freitagabend in Köln abfliegen und am Sonntagabend (spätestens um 17:00 Uhr) zurück sein. Hole drei Angebote ein. Berechne jeweils die

Gesamtkosten (mit allen Nebenkosten). Nutze dazu Excel.

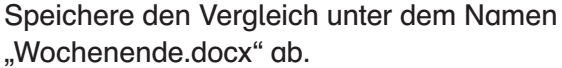

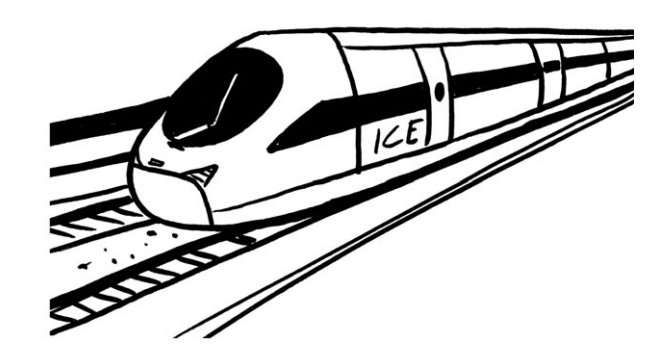

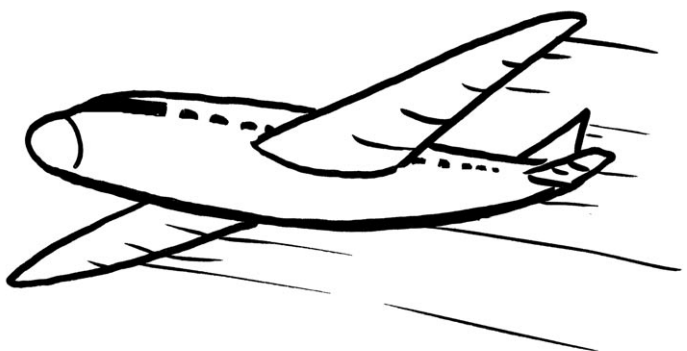